## **Submit or Renew your Application**

This is the procedure for logging into your online portal and view the Amusement Rides program.

- Go to the login page from <u>www.kyagr.com/onlineportal/login</u>. You will be redirected to <u>https://www.kyagr-apps.com/AgExternal/Security/Account/Login</u>
- You will see the following screen:

| Log in                                                                                                  |    |
|----------------------------------------------------------------------------------------------------|----|
| Email                                                                                                   |    |
| Password                                                                                                |    |
| Log in Forgot Password                                                                                  |    |
| If you do not have an account setup, please register by clicking the <b>Register</b> link the top right | on |

- Fill out the Email that you had registered with and the password. Click Log in button.
- After you have successfully logged in, you will see the following screen.

|   | Hello John Doe,                                                                                                    |
|---|----------------------------------------------------------------------------------------------------|
|   | Welcome to the Kentucky Department of Agriculture's Online Portal. As a member of our online portal, you may view your company, various programs and history |
|   | information, renew licenses or certifications, select products and process payments.                                                                         |
|   |                                                                                                    |
|   | Company Information                                                                                                    |
|   | Select the Company Info button below to view detailed information about your company.                                                                        |
|   | Launch »                                                                                                    |
|   | Programs                                                                                                    |
|   | Select your program button to view or process program specific information.                                                                                  |
|   | AMUSEMENT                                                                                                    |
| _ | Launch »                                                                                                    |

- Now click on the AMUSEMENT Launch button to go to Amusement Rides portal.
- It will take you to a new window that will have several tabs like Applications, Inspections, Add Rides & Insurance, Add Itinerary etc.